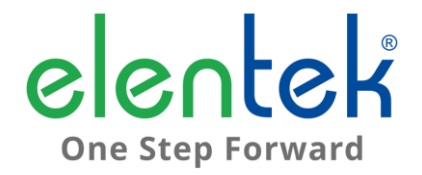

# **DRYTEK PRO - User Manual**

ELECTRICAL PANEL WITH DRY RUN CONTROL FOR 1 AND 2 MOTORS

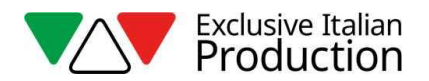

## CONTENTS

| 1. | IN   | NTRODUCTION5                                             |
|----|------|----------------------------------------------------------|
| 2. | v    | VARNINGS6                                                |
| 3. | 0    | VERVIEW7                                                 |
| 4. | I    | NSTALLATION9                                             |
| 5. | LI   | IGHT INDICATORS AND COMMANDS10                           |
| 6. | N    | 10 IAIN SCREEN PAGE                                      |
| 7. | N    | 10TOR SCREEN PAGE12                                      |
| 8. | N    | IAIN BOARD INPUTS AND OUTPUTS13                          |
| 9. | E    | XPANSION INPUTS15                                        |
|    | 9.1  | Expansion RS48515                                        |
|    | 9.2  | Voltage-free contact expansion15                         |
|    | 9.3  | Probe input expansion for motor start15                  |
|    | 9.4  | Probe input expansion for water seepage into oil chamber |
|    | 9.5  | Buffer battery device expansion15                        |
|    | 9.6  | Bluetooth-WIFI expansion                                 |
| 10 | ).   | SETTINGS MENU17                                          |
| 11 | L.   | DIP-SWITCH SETTINGS DISPLAY21                            |
|    | 11.1 | DIP-SWITCH 1 - NO/NC (G/P1 - G/P2 - G.A.) input reversal |
|    | 11.2 | DIP-SWITCH 2 - Phase sequence control exclusion21        |
|    | 11.3 | DIP-SWITCH 3 – Self-test enable21                        |
|    | 11.4 | DIP-SWITCH 4 - Manual push or impulse key22              |
| 12 | 2.   | BOARD SPECIFICATIONS                                     |
| 13 | 3.   | MAIN BOARD WIRING DIAGRAMS24                             |
|    | 13.1 | DRYTEK PRO Single phase (230V) wiring diagram24          |
|    | 13.2 | DRYTEK PRO Three phase (400V) wiring diagram25           |
| 14 | ۱.   | EXPANSION WIRING DIAGRAMS26                              |
|    | 14.1 | RS485 expansion26                                        |
|    | 14.2 | Voltage-free contact expansion                           |

| 14.3 | PRO-SL probe input expansion     | 27 |
|------|----------------------------------|----|
| 14.4 | PRO-SL H20 probe input expansion | 27 |
| 15.  | WIRING DIAGRAMS                  | 28 |
| 15.1 | DRYTEK PRO 1 MONO                | 28 |
| 15.2 | DRYTEK PRO 2 MONO                | 29 |
| 15.3 | DRYTEK PRO 1 TRI                 |    |
| 15.4 | DRYTEK PRO 2 TRI                 | 31 |
| 16.  | RS485 MODBUS ADDRESSES           | 32 |
| 17.  | ALARMS                           | 36 |
| 18.  | SIZE TABLE                       | 38 |
| 19.  | TROUBLESHOOTING                  | 39 |

### 1. INTRODUCTION

This manual must always accompany the relevant equipment and be kept at an accessible location for consultation by qualified technicians assigned for operation and maintenance of the system.

The installer/user is strongly recommended to carefully read all instructions and information in this manual before using the product, in order to avoid damage or improper use of the unit, which would also render the warranty null and void.

Before operating the equipment, carefully read the manual and follow all instructions provided.

The information and instructions in this manual refer to the standard use of this product; in the event of special circumstances, functions or applications not described in this document, please contact our service centre for assistance.

If technical assistance or spare parts are required, when contacting the manufacturer always specify the identification code of the model and construction number as stated on the data plate.

Our service centre is available for any requirement or clarification.

On receiving the goods, carry out an inspection immediately to ensure that the equipment has not been damaged during transport. If defects are found, the client should promptly notify, within 5 days of receiving the goods, our retailer or in the event of direct purchases, the manufacturer's service centre.

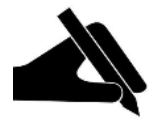

**N.B.** the information provided in this manual is subject to modifications without notice. The manufacturer shall not be held liable for any damage caused in relation to the use of these instructions, as they are provided for guidance only. Note that failure to observe the instructions provided in this manual may cause physical injury or damage to property.

It is understood that compliance with local provisions and/or statutory regulations in force is compulsory.

## 2. WARNINGS

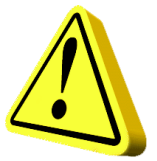

The electrical panel must be used exclusively for the purpose and function as specified in design. Any other application or use is to be considered improper and therefore hazardous.

In the event of a fire in the place of installation or the surrounding area, avoid using water jets and use appropriate extinguishing equipment and means (powder, foam, carbon dioxide).

Install the equipment far from heat sources and in a dry and sheltered location according to the specified protection rating (IP).

The installation of a safety device is recommended to protect the panel power line in compliance with current electrical safety standards.

Before performing any work on the electrical panel or system, disconnect the electrical power supply.

No parts of the panel should be removed without an official authorisation from the manufacturer: any tampering with or changes to the unit will render all terms of the warranty null and void.

All installation and/or maintenance operations must be performed by a specialised technician who is fully aware of the currently applicable safety standards.

Ensure that the installation is connected to an efficient earthing system.

After completing the electrical wiring, check that all electrical panel settings are correct to avoid automatic start-up of the electric pump.

The manufacturer declines all liability in the event of the following:

- Incorrect installation;
- Use by personnel not adequately trained in the correct use of the panel;
- Serious failure to perform scheduled maintenance;
- Use of non-original spare parts or parts not model-specific;
- Unauthorised modifications or interventions;
- Partial or total failure to observe instructions.

## 3. OVERVIEW

- Single-phase board power supply 100-240Vac 50/60Hz;
- Three-phase board power supply 310-450Vac 50/60Hz;
- Electronic board own consumption 3W;
- G/P1 and G/P2 normally open inputs for motor start-up;
- C-MIN-MAX inputs for single-pole level probese;
- T1 and T2 normally closed inputs for motor thermal switch (Klixon);
- G.A. normally open input for alarm activation;
- Digital outputs for motor overcurrent alarms, from G.A. input and probe input;
- Cumulative alarm output with voltage-free contacts (NC-C-NO resistive load 5A / 250V);
- Cumulative alarm output, live (12Vcc / 100mA);
- DIP-SWITCH 1 display NO/NC (G/P1 G/P2 G.A.) input reversal;
- DIP-SWITCH 2 display Phase sequence control exclusion;
- DIP-SWITCH 3 display Self test enable;
- DIP-SWITCH 4 display Fixed/pulse manual;
- Settable parameters:
  - Language;
  - Pump rotation activation;
  - Probe sensitivity,
  - Filling or emptying level probes;
  - Min level alarm activation;
  - Minimum voltage;
  - Maximum voltage;
  - Maximum motor current;

- Minimum current or cos-fi control activation;
- Minimum motor current;
- Minimum motor cos-fi value;
- Dry run automatic reset activation and timing;
- Dry run cyclic reset activation;
- SWITCH key (change screen/settings);
- AUTOMATIC key (or UP arrow);
- 0 'standby' key (or DOWN arrow);
- MANUAL key;
- Display: Volts, amps, cos-fi, hours of operation, motor status and alarms;
- Missing or incorrect phase sequence check on power supply input;
- Protections of auxiliary circuits and motor with fuses;
- Door lock general disconnect switch (if any);
- Provision for start-up capacitors, single phase version (not included);
- Box in ABS, IP55;
- Ambient temperature: -5/+40 °C;
- Altitude a.s.l. 2000 m;
- Relative humidity 50% at 40 °C (condensate free).

### CAUTION!

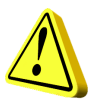

For further technical data, please refer to the nameplate on the control panel.

General characteristics may vary if accessories are added to the standard product. The addition of accessories may result in changes to the above description.

### 4. INSTALLATION

### Ensure that the mains power supply specifications match the voltage specified on the data plate of the electrical panel and connected motor, then provide an earthing connection before all other wiring.

#### The power line must be protected by a residual current circuit breaker.

Tighten the electrical cables on the corresponding terminals using a suitable tool correctly sized to avoid the risk of damaging the fixing screws. Be extra careful if using an electric screwdriver.

The electrical panel is designed for wall-mounting using screws and plugs in the pre-drilled holes at the corners of the enclosure, or brackets where available.

Install the equipment in areas compliant with the protection rating and ensure that the box is kept intact when drilling the holes for fitting the cable clamps.

Avoid the use of multicore cables where there are wires connected to inductive loads and power cables and signal cables such as probes and digital inputs.

Keep connection cables as short as possible, preventing any twisting of cables which may be harmful due to inductive effects on the electronic equipment.

All wires used in the wiring must be suitably sized to withstand the power load.

## 5. LIGHT INDICATORS AND COMMANDS

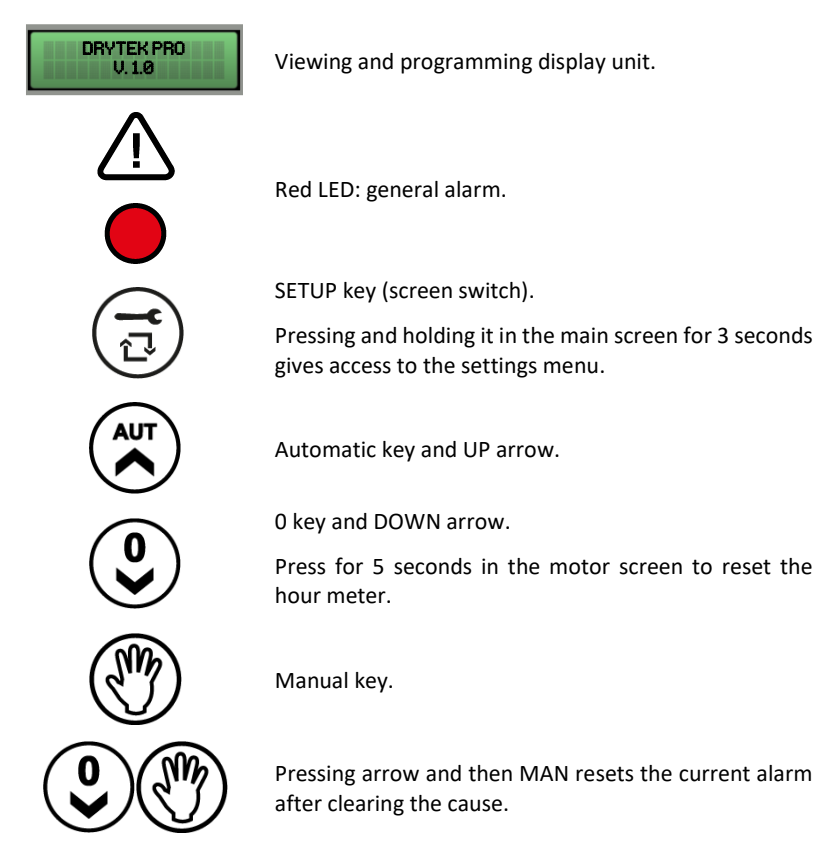

### 6. MAIN SCREEN PAGE

When the panel is switched on, the display unit shows the following sequence:

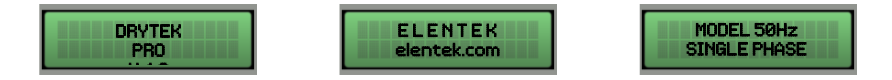

At the end of the boot up sequence, the main menu is displayed, as described below.

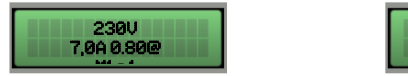

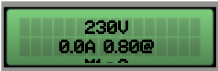

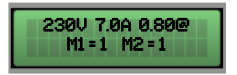

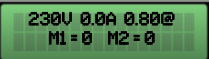

This screen page displays a general view of the motor and system status:

- 230 V Power supply voltage reading;
- 7.0 A Total absorbed current;
- 0.80 Motor cos-fi value;
- M1 = 1 Motor 1 active;
- M1 = 0 Motor 1 deactivated;
- M2 = 1 Motor 2 active;
- M2 = 0 Motor 2 deactivated;

If using the minimum current for dry run control, there will be no cos-fi value on the main screen.

Only from this screen is it possible to access the settings menu by pressing and holding the **SETUP** key for 3 seconds.

## 7. MOTOR SCREEN PAGE

From the main screen, by pressing the **SETUP** key, access is obtained to the motor screen page where one can change the status of the selector (automatic - off - manual), view the absorption of each motor and view hours of operation.

Hours of operation can be reset upon motor replacement by pressing the **OFF** key for 5 seconds.

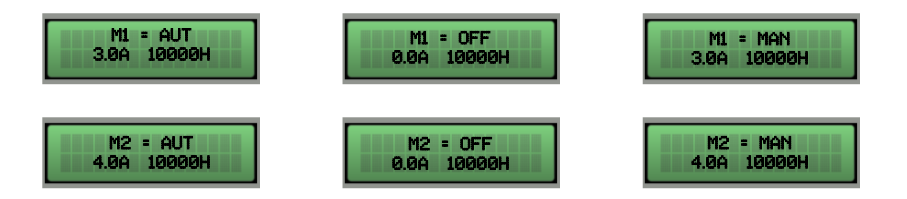

Press the SETUP key again to return to the main screen.

## 8. MAIN BOARD INPUTS AND OUTPUTS

| T1                         | Normally open input for motor 1 Klixon (thermal switch).<br>Jumper if not using this input.                                                                                                    |
|----------------------------|----------------------------------------------------------------------------------------------------|
| T2                         | Normally open input for motor 2 Klixon (thermal switch).<br>Jumper if not using this input.                                                                                                    |
| C - MIN - MAX              | Inputs for single-pole level probes<br>Input for minimum level float (connection between C and MAX).<br>Input for general enabling (connection between C and MAX).<br>Jumper C and MAX if not using this input.                                                                                                    |
| G/P1                       | Input for motor 1 activation.<br>When rotation operation is active, the first alternating motor will start<br>each time the input is opened and closed.                                                                                                    |
| G/P2                       | Input for motor 2 activation.<br>When rotation operation is active, each time the input is opened and<br>closed it will start both motors regardless of the status of G/P1 input.                                                                                                    |
| G.A.                       | Input for alarm activation.                                                                                                    |
| OUT ALARM<br>(NC - C - NO) | Cumulative alarm output with voltage-free contacts (resistive load - 5A / 250V) for: <ul> <li>Probe level alarm.</li> <li>G.A. Input alarm.</li> <li>Dry run motor alarm.</li> <li>Motor overcurrent alarm.</li> <li>Motor overtemperature alarm.</li> <li>Voltage too low alarm.</li> <li>Voltage too high alarm.</li> <li>Sequence or missing phase alarm.</li> <li>Max level alarm.</li> </ul> |

BUZZ +/- Alarm output, live (12Vcc / 100mA);

|           | SINGLE PHASE:                                           |
|-----------|---------------------------------------------------------|
|           | • L/S - Motor phase                                     |
|           | • N/R - Motor idle                                      |
|           | <ul> <li>AVV - Start with on board capacitor</li> </ul> |
| OUT MOTOR | THREE PHASE:                                            |
|           | • T1 (contactor) - Motor phase U                        |
|           | • T2 (contactor) - Motor phase V                        |
|           | • T3 (contactor) - Motor phase W                        |
|           |                                                         |
| <u> </u>  | Earthing.                                               |
|           |                                                         |

#### **EXPANSION INPUTS** 9.

#### 9.1 **Expansion RS485**

Module for RS485 communication standard with MODBUS protocol A(-) - B(+)

#### 9.2 Voltage-free contact expansion

|         | Module for 6 digital outputs 300mA 35V max for the signalling of: |
|---------|-------------------------------------------------------------------|
|         | - O1: Motor 1 run                                                 |
|         | - O2: Motor 2 run                                                 |
| 01 - 06 | - O3: Overcurrent protection for motor 1                          |
|         | - O4: Overcurrent protection for motor 2                          |
|         | - O5: GA active alarm                                             |
|         | - O6: Probe/G.MIN active alarm                                    |
|         |                                                                   |

#### 9.3 Probe input expansion for motor start

|             | PRO-SL input module:                                                     |
|-------------|--------------------------------------------------------------------------|
|             | <ul> <li>C – MIN – MAX (on main board): motor 1 start</li> </ul>         |
| C – S1 ÷ S4 | - C (expansion): common                                                  |
|             | <ul> <li>S1 – S2 (expansion): probe for motor 2 start control</li> </ul> |
|             | - S3 – S4 (expansion): probe for max. level signalling                   |
|             |                                                                          |

#### Probe input expansion for water seepage into oil chamber 9.4

### RL-H2O input module: - C: common (to be connected to earthing potential) C – S4 ÷ S5 - S4 (expansion): probe for motor 1 control - S5 (expansion): probe for motor 2 control

#### **Buffer battery device expansion** 9.5

-

PRODBT module for connection of 6V 1,2Ah buffer battery for maintaining control of alarm float and for signalling mains power supply failure

Allows the board to be connected to any device via Wi-Fi or Bluetooth to use the Elentek APP

# **10. SETTINGS MENU**

To access the settings menu press and hold the **SETUP** key for 3 seconds.

| DESCRIPTION OF PARAMETER                                                                                                    | VALUE               |
|----------------------------------------------------------------------------------------------------|---------------------|
| LANGUAGE                                                                                                    | 0 - 4               |
| 0=ITA / 1=ENG / 2=FRA / 3=ESP / 4=DEU                                                                                                    |                     |
| DISPLAY BRIGHTNESS ON STANDBY                                                                                                    |                     |
| This parameter allows to enter the brightness setting applied when the display is set to standby (wait 9 seconds for a preview).                                                                                                    | 0 - 9               |
| KLIXON SELF-RESET                                                                                                    | AUTOMATIC           |
| This parameter defines the automatic or manual reset of the motor overtemperature alarm from Klixon                                                                                                    | MANUAL              |
| PUMP ROTATION ENABLED (not present if single pump)                                                                                                    |                     |
| This parameter allows the pump changeover to be activated every time<br>the floats or pressure switches are triggered. In addition, if the main pump<br>is switched to thermal protection (overcurrent), the second pump is<br>enabled (the START/STOP function is disabled with N). | Y or N              |
| PROBE SENSITIVITY                                                                                                    | 1 - 9               |
| This parameter allows the probe sensitivity level to be adjusted.                                                                                                    | 1-9                 |
| FILLING OR EMPTYING LEVEL PROBES                                                                                                    |                     |
| This parameter enables selection of whether the C-MIN-MAX probe input is used in emptying or filling mode.                                                                                                    |                     |
| In FILLING mode, the input is used to enable the system when water is not present. The <b>C-MIN-MAX</b> input must be open to enable the system. If a float-type on/off control is used, use <b>C</b> and <b>MAX</b> input.                                                          | FILLING<br>EMPTYING |
| In EMPTYING mode, the input is used to enable the system when water is present. The <b>C-MIN-MAX</b> input must be closed to enable the system. If a float-type on/off control is used, use <b>C</b> and <b>MAX</b> input.                                                           |                     |
| NB: If no minimum level control is used, jumper <b>C</b> and <b>MAX</b> input.                                                                                                    |                     |
|                                                                                                    |                     |
| This parameter allows the cumulative alarm output to be triggered for minimum level.                                                                                                    | Y / N               |

| MINIMUM VOLTAGE                                                                                                    | 207 (230)              |
|----------------------------------------------------------------------------------------------------|------------------------|
| Set by default to -10%. (Altering operating limits beyond default parameters will immediately render the warranty null and void).                                                                                    | 360 (400)              |
| <b>MAXIMUM VOLTAGE</b><br>Set by default to +10%. (Altering operating limits beyond default parameters will immediately render the warranty null and void).                                                          | 253 (230)<br>440 (400) |
| MAXIMUM CURRENT M1/M2                                                                                                    |                        |
| This parameter allows the maximum current limit of the motor to be set.<br>Enter the maximum current value, increasing it by 10-15% with respect to<br>the rated motor value.                                        | 1 A                    |
| Altering operating limits beyond the parameters stated on the model data plate will immediately render the warranty null and void.                                                                                   |                        |
| MINIMUM CURRENT OR COS-FI CONTROL ACTIVATION                                                                                                    | MIN                    |
| This parameter allows the dry run control to be enabled by reading the absorbed motor current value or the cos-fi power factor.                                                                                      | COS-FI                 |
| MINIMUM CURRENT OF MOTOR M1 / M2 (if minimum current is enabled)                                                                                                    | 1 4                    |
| This parameter allows the minimum motor current to be set below which the motor must stop due to dry run.                                                                                                    | 1 A                    |
| MINIMUM COS-FI OF MOTOR M1 / M2 (if cos-fi is enabled)                                                                                                    |                        |
| This parameter allows the minimum motor cos-fi to be set below which the motor must stop due to dry run.                                                                                                    | 0 - 1                  |
| AUTOMATIC RESET FOR DRY RUN                                                                                                    |                        |
| In the case of a dry run alarm (minimum cos-fi current) the panel can attempt an automatic reset, programmable in minutes.<br>Four reset times can be set, whereby the system automatically restarts after stopping. | Y / N                  |
| AUTOMATIC RESET FOR DRY RUN TIME 1                                                                                                    | 4 242.14               |
| First reset attempt after the dry run alarm (default: 5 minutes).                                                                                                    | 1 - 240 Min            |

| AUTOMATIC RESET FOR DRY RUN TIME 2                                                                                                    |             |  |
|----------------------------------------------------------------------------------------------------|-------------|--|
| Second reset attempt counting from the previous reset attempt (default: 10 minutes).                                                                                                    | 1 - 240 Min |  |
| AUTOMATIC RESET FOR DRY RUN TIME 3                                                                                                    |             |  |
| Third reset attempt counting from the previous reset attempt (default: 20 minutes).                                                                                                    | 1 - 240 Min |  |
| AUTOMATIC RESET FOR DRY RUN TIME 4                                                                                                    |             |  |
| Fourth reset attempt counting from the previous reset attempt (default: 30 minutes).                                                                                                    | 1 - 240 Min |  |
| CYCLIC RESET FOR DRY RUN                                                                                                    |             |  |
| Setting the $N$ value stops automatic restarts after the fourth attempt, while setting the $S$ value after the fourth attempt resumes the restart cycle starting from the fourth time that is set to an infinite time. | Y / N       |  |
| The panel's dry run protection system restarts based on the programming time settings, and resets the restart cycle whenever the system detects the presence of water for more than 10 seconds.                        |             |  |
| EXPANSION TYPE                                                                                                    |             |  |
| This parameter allows any added expansion to be removed.                                                                                                    |             |  |
| 0 = no expansion applied                                                                                                    |             |  |
| 1 = <b>PRO6DO</b> expansion (6 digital outputs)                                                                                                    | 0-4         |  |
| 2 = <b>PROSL</b> expansion (lever probes for motor start)                                                                                                    |             |  |
| 3 = <b>PROSL</b> expansion (water seepage probes into oil chamber)                                                                                                    |             |  |
| 4 = <b>PROSL</b> expansion (water seepage probes into oil chamber and stop motor)                                                                                                    |             |  |
| MODBUS ADDRESSES                                                                                                    | 10          |  |

| MAXIMUM NUMBER OF IGNITIONS PER HOUR M1 - M4<br>This parameter allows you to set the maximum number of engine starts in<br>an hour beyond which the alarm is triggered.<br>If set to 0, control is not active | 0 - 30 |
|----------------------------------------------------------------------------------------------------|--------|
| NUMBER IGNITIONS PER HOUR M1 - M4<br>Only display of number of starts.                                                                                                    | -      |
| <b>NETWORK REENTRY DELAY</b><br>This parameter allows a fixed time from grid return to be activated before<br>turning on the pumps if controls are active.                                                    | Y / N  |

## **11. DIP-SWITCH SETTINGS DISPLAY**

Set DIP-SWITCHES with the panel switched off.

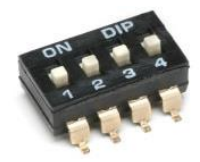

### 11.1 DIP-SWITCH 1 - NO/NC (G/P1 - G/P2 - G.A.) input reversal

| OFF 🕈 | Normally open inputs.   |
|-------|-------------------------|
| on 🛧  | Normally closed inputs. |

DIP-SWITCH 1 allows to invert the enabling of digital inputs G/P1 - G/P2 - G.A.

In the OFF position, normally open inputs enable the system to close the contact.

In the ON position, normally closed inputs enable the system to open the contact.

#### 11.2 DIP-SWITCH 2 - Phase sequence control exclusion

| OFF 🛡 | Missing or incorrect phase sequence check enabled.  |
|-------|-----------------------------------------------------|
| on 🛧  | Missing or incorrect phase sequence check disabled. |

DIP-SWITCH 2 disables the missing or incorrect phase sequence check at the panel input.

In the OFF position, missing or incorrect phase sequence check is enabled.

In the ON position, missing or incorrect phase sequence check is disabled.

#### 11.3 DIP-SWITCH 3 – Self-test enable

| OFF 🕈 | Motor self-test disabled. |
|-------|---------------------------|
| on 🛧  | Motor self-test enabled.  |

DIP-SWITCH 3 enables motor self-test.

In the OFF position, self-test is disabled.

In the ON position, self-test is enabled.

Self-test has a fixed, non-adjustable time and will enable the pump, or pumps depending on the panel model, for 2 seconds every 48 hours.

A pump self-test can only be activated if the Automatic function of the panel is enabled.

### 11.4 DIP-SWITCH 4 - Manual push or impulse key

| OFF 🕹 | Manual push key.    |
|-------|---------------------|
| ON 🛧  | Manual impulse key. |

DIP-SWITCH 4 sets operation of the manual key.

In the OFF position, the manual key enables the motor by holding the key down; when it is released, the motor stops.

In the ON position, the manual key enables the motor at the first impulse and stops the motor at the next impulse.

### **12. BOARD SPECIFICATIONS**

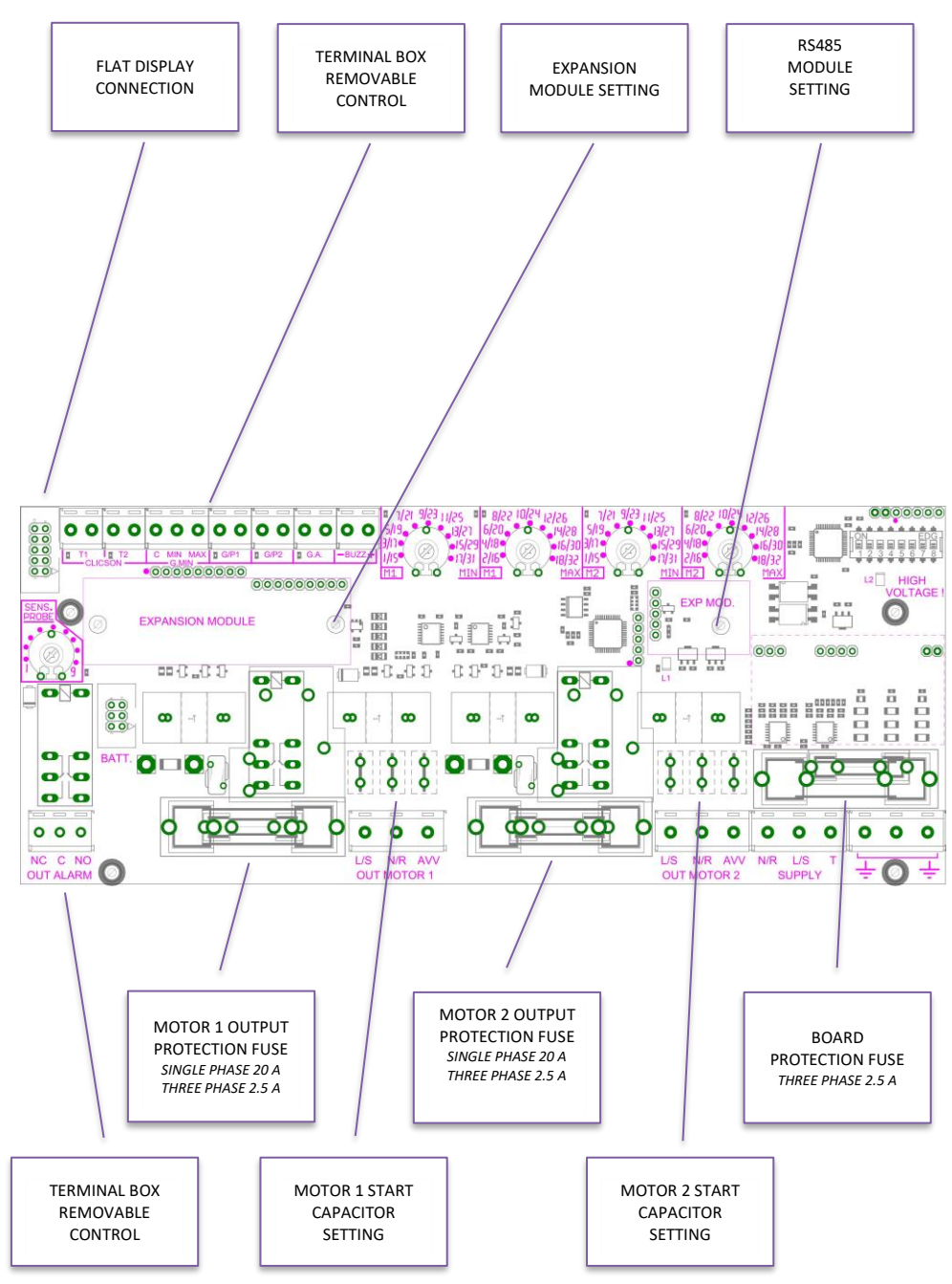

### 13.1 DRYTEK PRO Single phase (230V) wiring diagram

13. MAIN BOARD WIRING DIAGRAMS

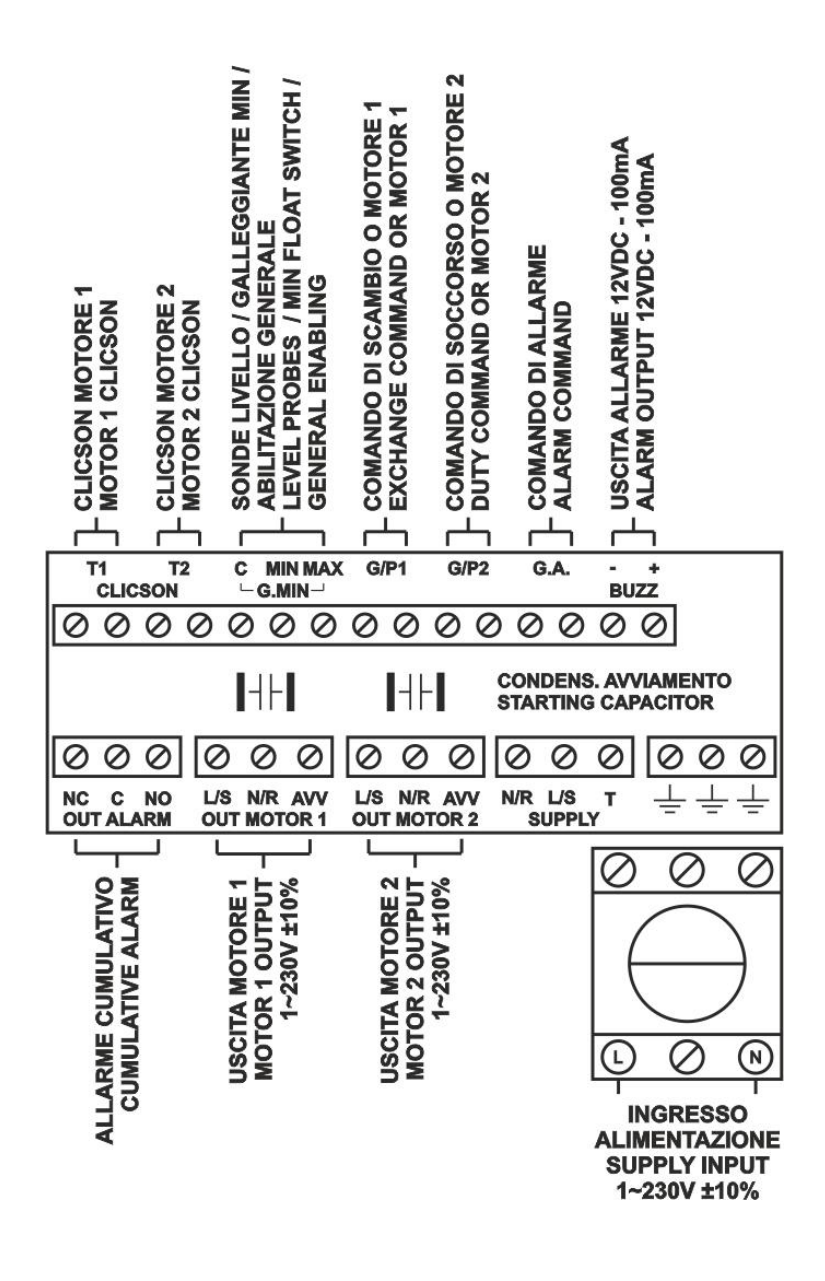

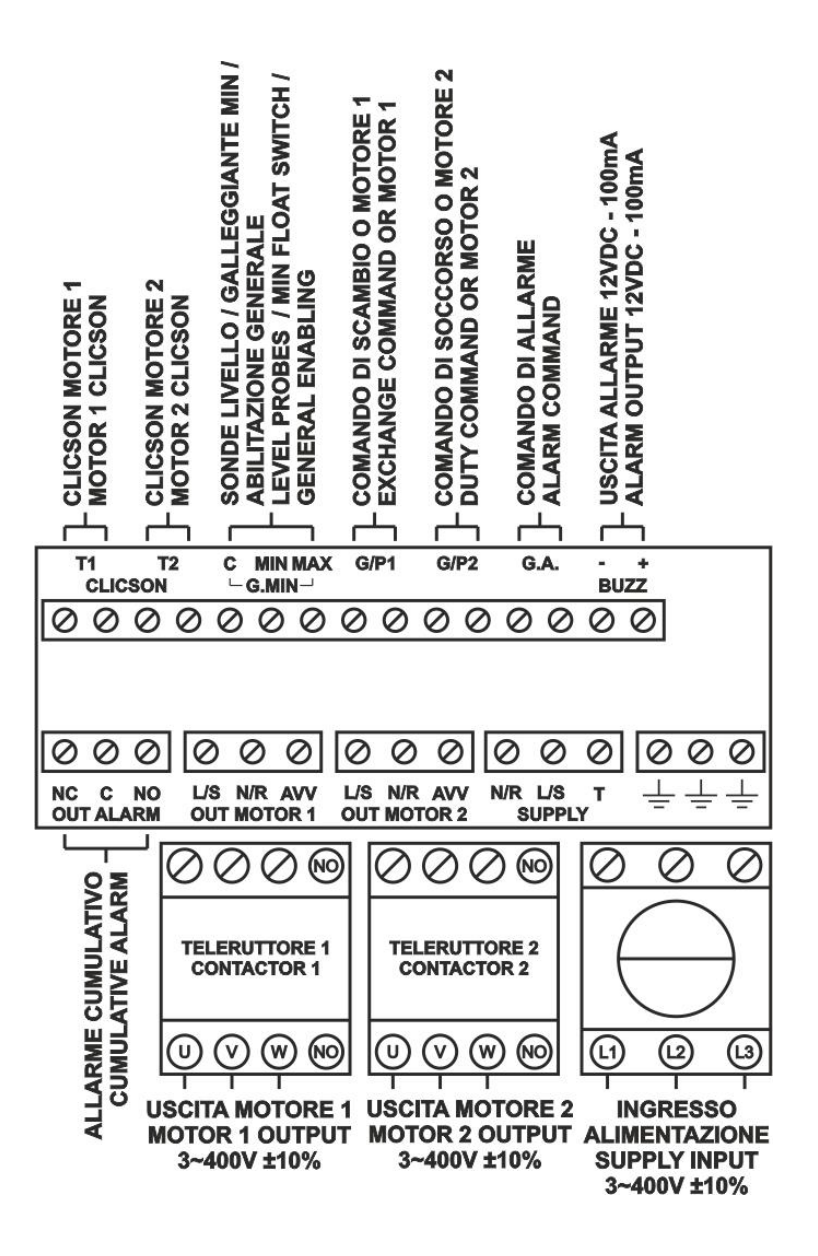

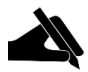

N.B.: On the three phase 230V version, the power supply and motors must be 3~230V.

### **14. EXPANSION WIRING DIAGRAMS**

### 14.1 RS485 expansion

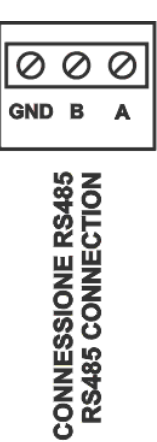

#### 14.2 Voltage-free contact expansion

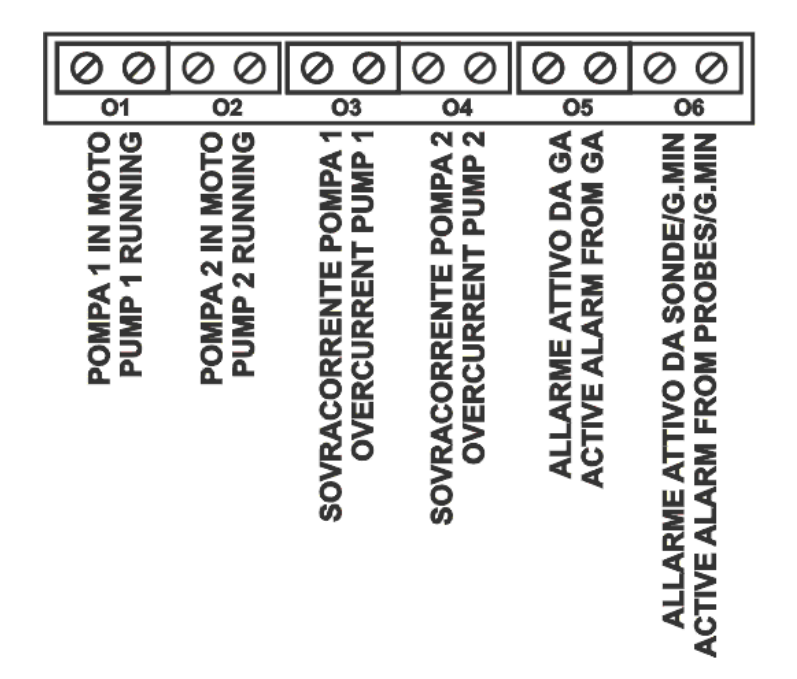

#### 14.3 PRO-SL probe input expansion

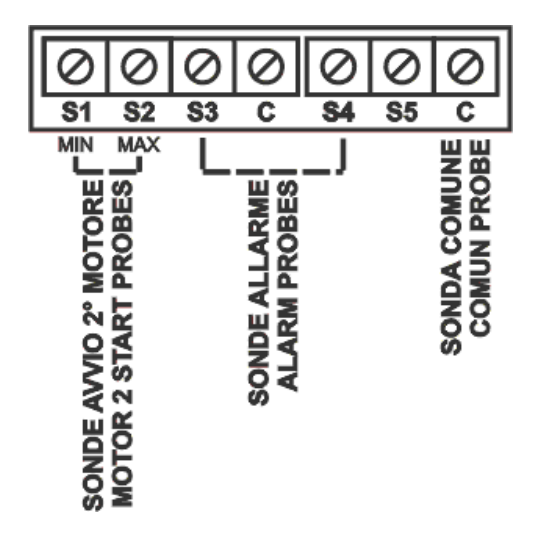

#### 14.4 PRO-SL H20 probe input expansion

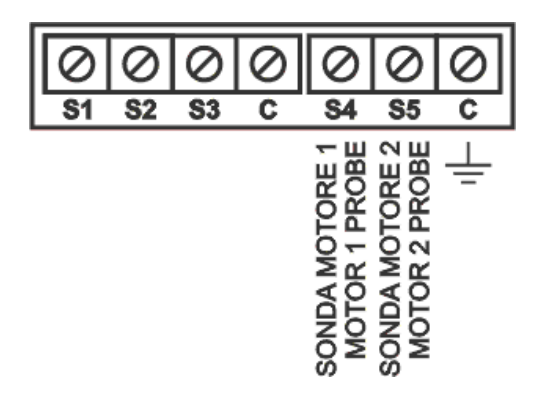

## **15. WIRING DIAGRAMS**

### 15.1 DRYTEK PRO 1 MONO

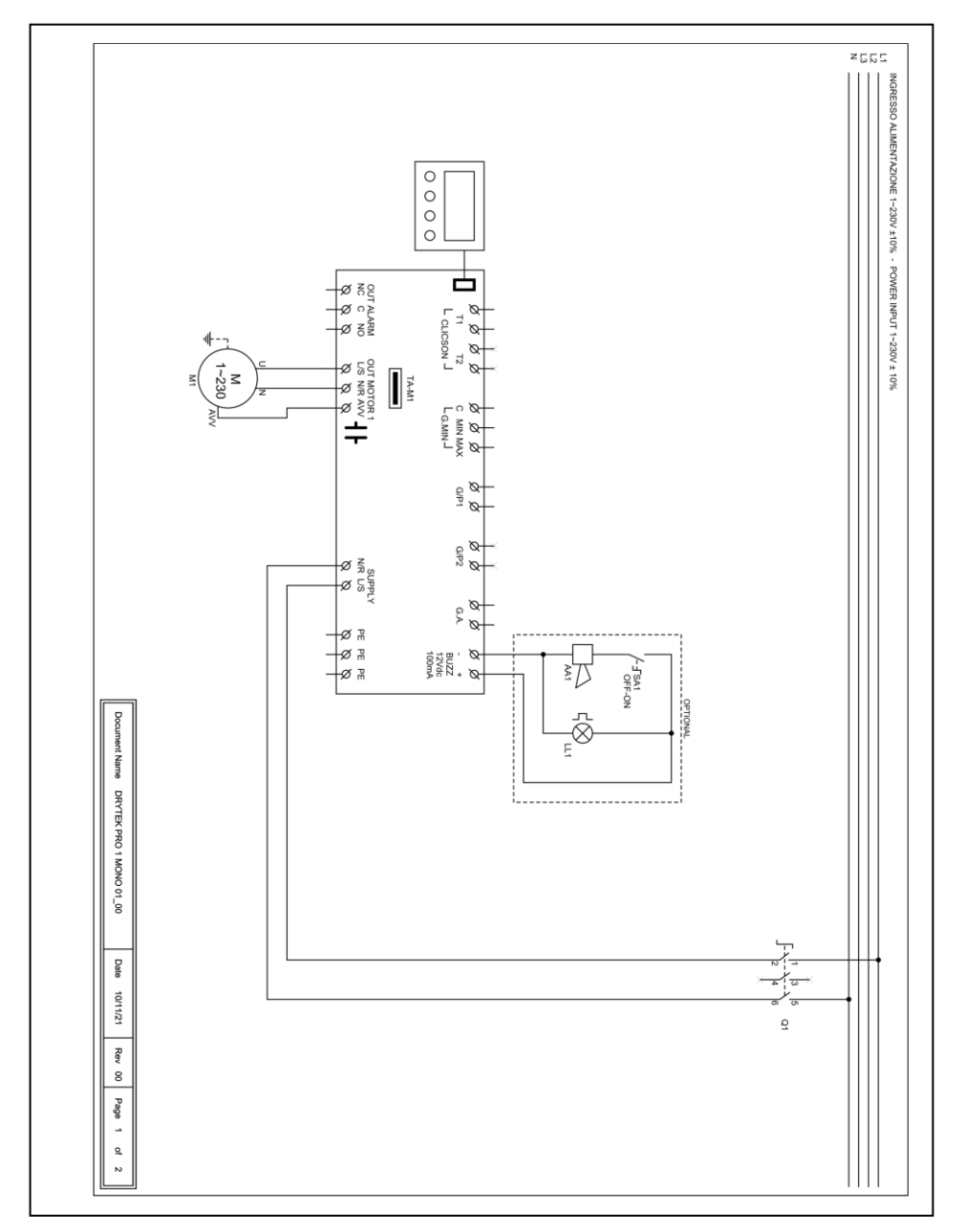

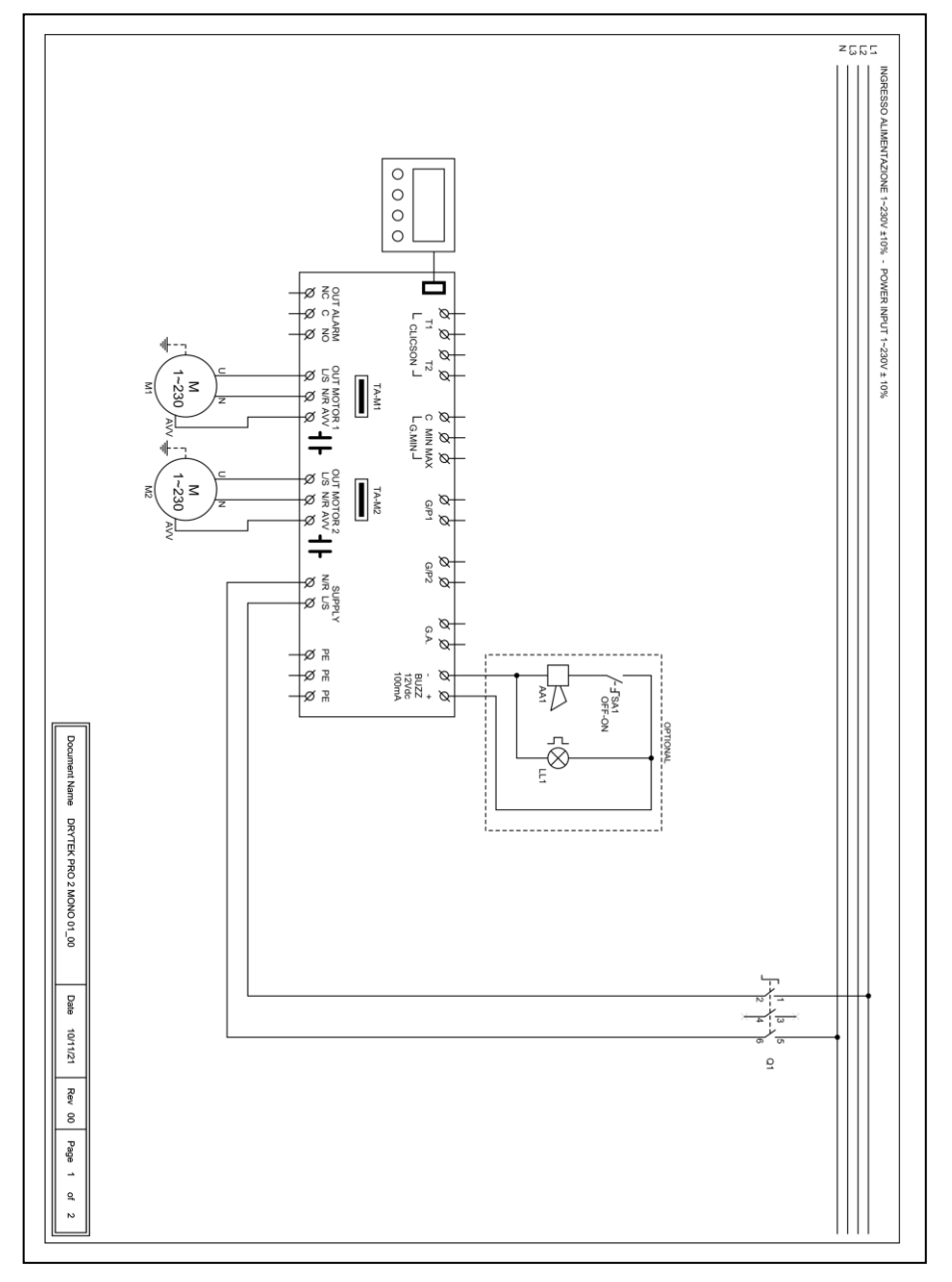

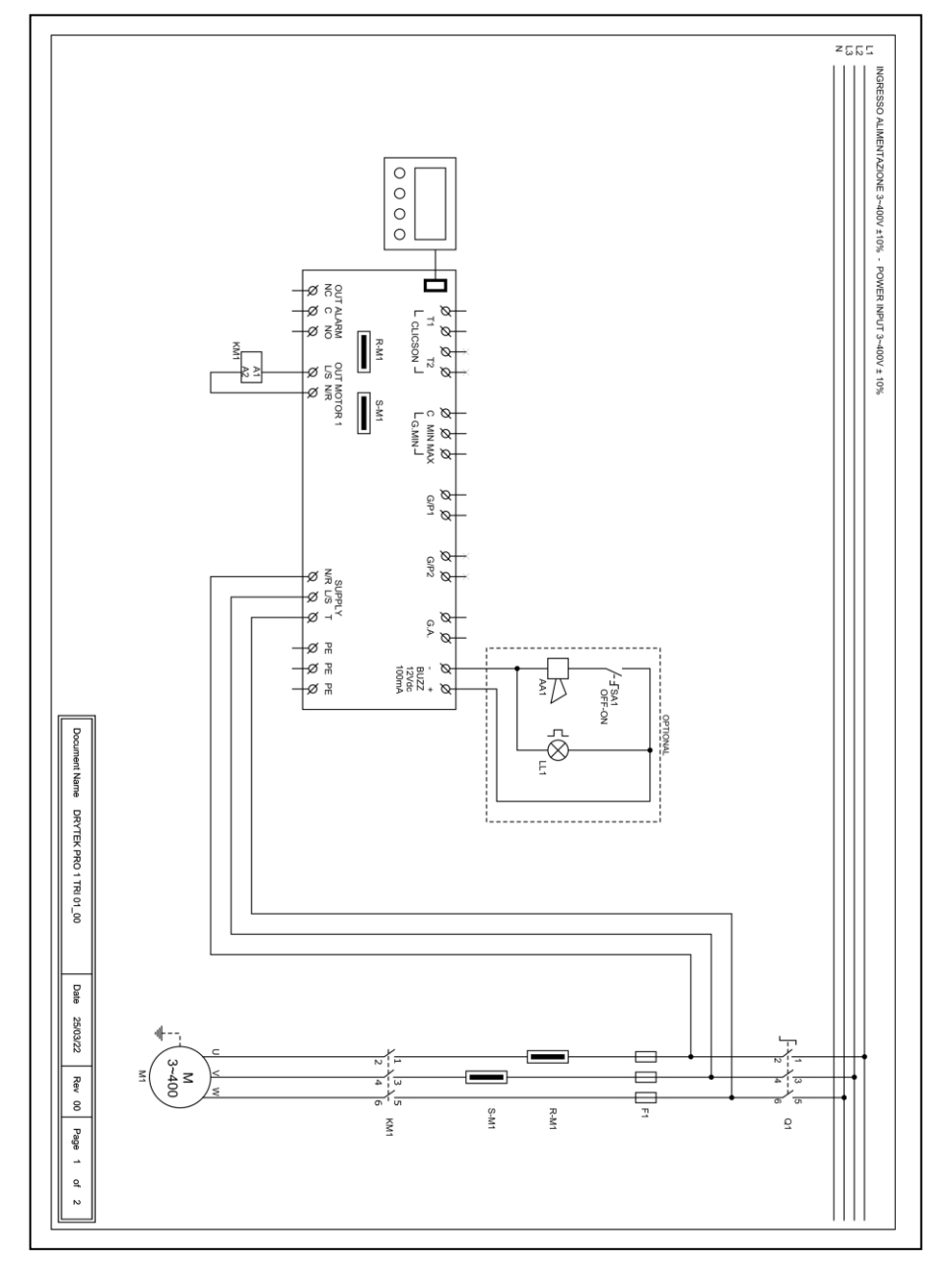

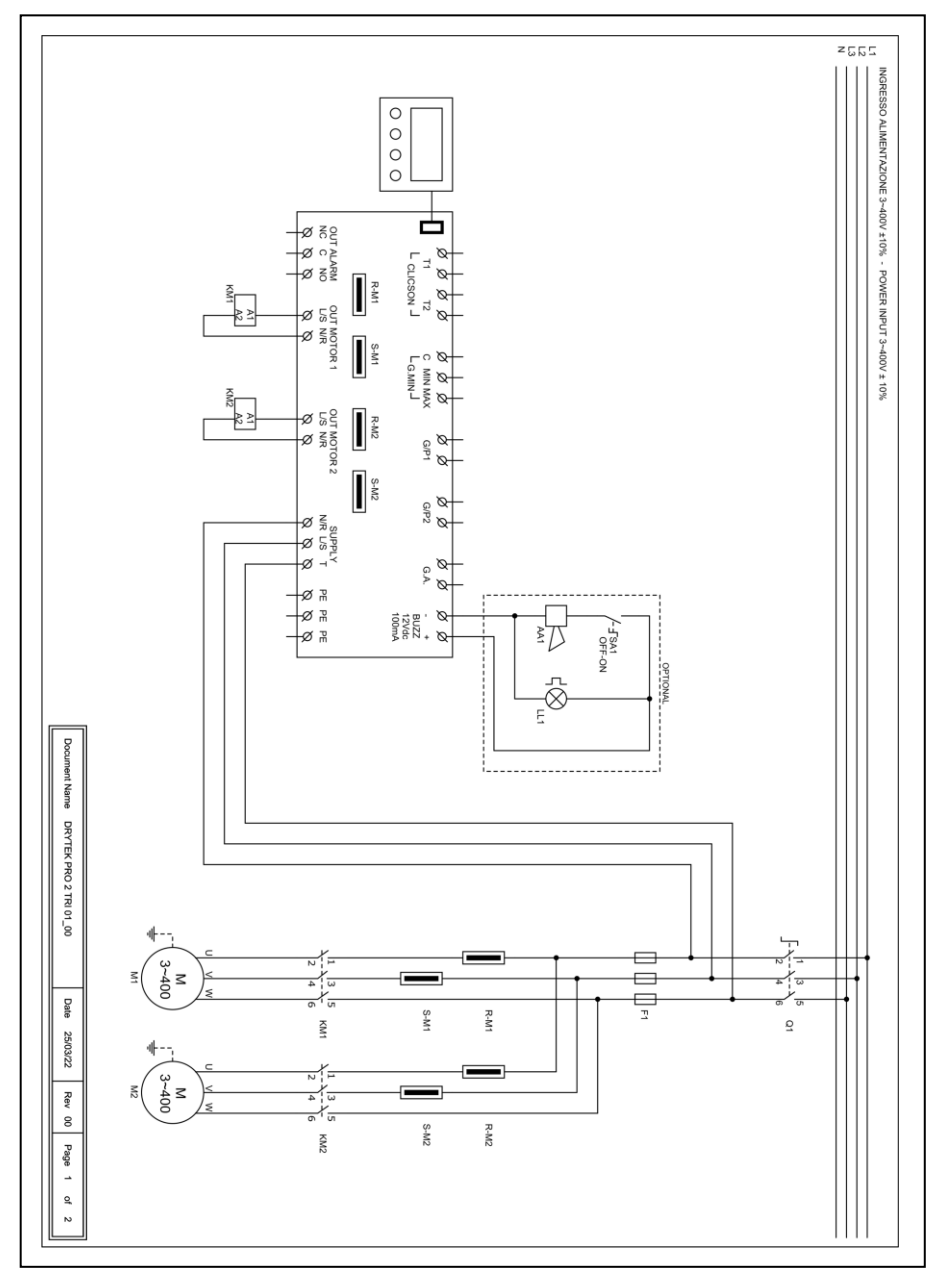

## 16. RS485 MODBUS ADDRESSES

#### MODBUS RTU RS485 9600 8N1

| INDIRIZZO | REGISTER                         |
|-----------|----------------------------------|
| 0x100     | Card serial number               |
| 0x101     | Firmware version in tenths       |
| 0x102     | Display type                     |
| 0x103     | Power type                       |
| 0x104     | Number of pumps                  |
| 0x105     | Board 1 voltage value in V       |
| 0x106     | Board 2 voltage value in V       |
| 0x107     | Current value in A/10 Pump 1     |
| 0x108     | Current value in A/10 Pump 2     |
| 0x109     | Current value in A/10 Pump 3     |
| 0x10A     | Current value in A/10 Pump 4     |
| 0x10B     | cosphi value in / 100 Pump 1     |
| 0x10C     | cosphi value in / 100 Pump 2     |
| 0x10D     | cosphi value in / 100 Pump 3     |
| 0x10E     | cosphi value in / 100 Pump 4     |
| 0x10F     | Dip-Switch status                |
| 0x110     | Current value set Trimmer M1 MIN |
| 0x111     | Current value set Trimmer M2 MIN |
| 0x112     | Current value set Trimmer M3 MIN |
| 0x113     | Current value set Trimmer M4 MIN |
| 0x114     | Value set Trimmer SENS.          |
| 0x115     | Analog signal value in tenths    |
| 0x116     | MASTER board input status        |
| 0x117     | SLAVE board input status         |
| 0x118     | MASTER board expansion status    |
| 0x119     | SLAVE board expansion status     |
| 0x11A     | Output status                    |
| 0x11B     | Alarm status 2                   |
| 0x11C     | Alarm status 1                   |
| 0x11D     | Alarm history 1                  |
| 0x11E     | Alarm history 2                  |
| 0x11F     | Alarm history 3                  |
| 0x120     | Alarm history 4                  |
| 0x121     | Alarm history 5                  |
| 0x122     | Alarm history 6                  |
| 0x123     | Alarm history 7                  |

| 0x124 | Alarm history 8                                |
|-------|------------------------------------------------|
| 0x125 | Alarm history 9                                |
| 0x126 | Alarm history 10                               |
| 0x127 | Alarm history 11                               |
| 0x128 | Alarm history 12                               |
| 0x129 | Alarm history 13                               |
| 0x12A | Alarm history 14                               |
| Ox12B | Alarm history 15                               |
| 0x12C | Alarm history 16                               |
| 0x130 | Alarm reset 2                                  |
| 0x131 | Alarm reset 1                                  |
| 0x132 | Alarm history reset                            |
| 0x133 | MANUAL command logic status                    |
| 0x134 | AUTOMATIC command logic status                 |
| 0x135 | Operating hours M1                             |
| 0x136 | Operating hours M2                             |
| 0x137 | Operating hours M3                             |
| 0x138 | Operating hours M4                             |
| 0x139 | Program to run                                 |
| 0x13A | CT type                                        |
| 0x13B | Language                                       |
| 0x13C | Standby display brightness                     |
| 0x13D | Enabling ELENTEK name on panel                 |
| 0x13E | Enabling panel name                            |
| 0x13F | Self-reset klicson                             |
| 0x140 | Maximum current setting in A/10                |
| 0x141 | Alarm inhibition time at start-up in s/10      |
| 0x142 | Pump start delay time in s/10                  |
| 0x143 | Tempo ritardo spegnimento pompa in s/10        |
| 0x144 | Pump shutdown delay time in s/10               |
| 0x145 | Minimum current alarm delay time in s/10       |
| 0x146 | Tempo ritardo allarme massima corrente in s/10 |
| 0x147 | Maximum current alarm delay time in s/10       |
| 0x148 | Pump current calibration 1                     |
| 0x149 | Pump current calibration 2                     |
| 0x14A | Pump current calibration 3                     |
| 0x14B | Pump current calibration 4                     |
| 0x14C | Voltage board calibration 1                    |
| 0x14D | Voltage board calibration 2                    |
| 0x14E | Pump rotation enabling                         |
| 0x14F | Alarm output enabling                          |
| 0x150 | Self-holding enabling                          |

| 0x151 | Probe sensitivity                             |
|-------|-----------------------------------------------|
| 0x153 | Control box operation                         |
| 0x154 | Minimum level alarm enabling                  |
| 0x155 | Min voltage alarm threshold                   |
| 0x156 | Max voltage alarm threshold                   |
| 0x157 | Max alarm threshold current pump 1 in A/10    |
| 0x158 | Max alarm threshold current pump 2 in A/10    |
| 0x159 | Max alarm threshold current pump 3 in A/10    |
| 0x15A | Max alarm threshold current pump 4 in A/10    |
| 0x15B | Cosfi/current alarm selection                 |
| 0x15C | Min alarm threshold cosfi pump 1 in /100      |
| 0x15D | Min alarm threshold cosfi pump 2 in /100      |
| 0x15E | Min alarm threshold cosfi pump 3 in /100      |
| 0x15F | Min alarm threshold cosfi pump 4 in /100      |
| 0x160 | Min alarm threshold pump current 1 in A/10    |
| 0x161 | Min alarm threshold pump current 2 in A/10    |
| 0x162 | Min alarm threshold pump current 3 in A/10    |
| 0x163 | Min Alarm threshold pump current 4 in A/10    |
| 0x164 | Automatic reset for minimum current           |
| 0x165 | Automatic reset time 1 in minutes             |
| 0x166 | Automatic reset time 2 in minutes             |
| 0x167 | Automatic reset time 3 in minutes             |
| 0x168 | Automatic reset time 4 in minutes             |
| 0x169 | Enable cyclic reset                           |
| 0x16A | Enable analog signal                          |
| 0x16B | Sensor Type Selection                         |
| 0x16C | Selecting units of measurement                |
| 0x16D | Analogue signal operation                     |
| 0x16E | Analogue sensor backscale in /10              |
| 0x16F | Set point in /10                              |
| 0x170 | Threshold 1 start/stop in /10                 |
| 0x171 | Threshold 2 start/stop in /10                 |
| 0x172 | Threshold 3 start/stop in /10                 |
| 0x173 | Threshold 4 start/stop in /10                 |
| 0x174 | Service mode                                  |
| 0x175 | Scheduled maintenance due dates               |
| 0x176 | Days since last maintenance                   |
| 0x177 | Scheduled maintenance alarm postponement days |
| 0x178 | Installed expansion type                      |
| 0x17A | MODBUS address                                |
| 0x17B | Multi-pump card enabling (EXPRESS only)       |
| 0x17C | Counter number of pump start-ups 1            |

- 0x17D Counter number of pump start-ups 2
- 0x17E Counter number of pump start-ups 3
- 0x17F Counter number of pump start-ups 4
- 0x180 Maximum number of starts/h pump 1
- 0x181 Maximum number of starts/h pump 2
- 0x182 Maximum number of starts/h pump 3
- 0x183 Maximum number of starts/h pump 4
- 0x184 Enabling network return delay
- 0x185 Stop level
- 0x186 Alarm level
- 0x187 ATEX mode
- 0x188 WASTEK pressure sensor calibration in /10
- 0x189 Engine stop selection in case of max. acc/h alarm

## 17. ALARMS

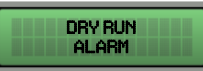

The value of the minimum current or cos-fi detected is lower than the programmed value and the panel stops the relevant motor.

The display and the red LED flash, activating the cumulative alarm output and the "BUZZ" output.

The system resets automatically according to the times set during programming.

The alarm can still be reset manually by pressing the OFF key; the system can then be reset automatically.

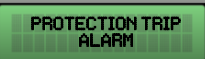

The motor current absorption is higher than the set value and the panel stops the relevant motor.

The display and the red LED flash, activating the cumulative alarm output and the "BUZZ" output.

To reset the alarm manually, press the OFF key; the system can then be reset automatically.

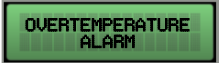

The thermal switch (Klixon) has tripped on overtemperature.

The display and the red LED flash, activating the cumulative alarm output

and the "BUZZ" output.

If Klixon self-reset is activated, the system automatically restarts when the Klixon contact is closed; if the self-reset is disabled, when the Klixon contact is closed, press the "AUT" key and then restart the individual motors in alarm with "MAN".

If not used, close the motor Klixon input/s.

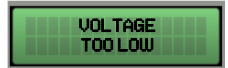

The measured mains voltage is too low (the motor stops).

The display and the red LED flash, activating the cumulative alarm output

and the "BUZZ" output.

The system is reset automatically when voltage increases.

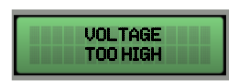

The measured mains voltage is too high (the motor stops).

The display and the red LED flash, activating the cumulative alarm output and the "BUZZ" output.

The system is reset automatically when voltage decreases.

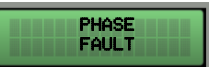

The measured phase sequence is incorrect or one phase is missing (the motor stops).

The display and the red LED flash, activating the cumulative alarm output and the "BUZZ" output.

The system is reset automatically turning off and on the electrical panel after reconnecting the phase wires correctly.

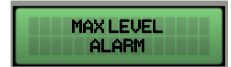

The float in the G.A. input detects the alarm for maximum level reached (motor does not stop).

The display and the red LED flash, activating the cumulative alarm output and the "BUZZ" output.

The system automatically resets itself when the alarm float is opened.

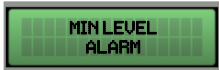

The minimum level float, or the minimum level probes, detect the minimum level reached (the motor stops).

The display and the red LED flash, activating the cumulative alarm output and the "BUZZ" output.

The system is reset automatically when the minimum level float or the minimum level probes are closed (this alarm can be disabled from the SERVICE menu).

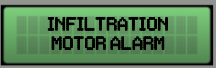

Through PRO-SL expansion, the presence of water in the engine oil chamber is detected (the engine does not stop).

The display and the red LED flash, activating the cumulative alarm output and the "BUZZ" output.

The system automatically resets itself after the electric motor is serviced.

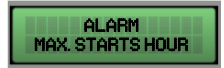

The set number of starts/hour has been exceeded.

If set, the alarm stops the motor

The display and the red LED flash, activating the cumulative alarm output and the 'BUZZ' output.

## **18. SIZE TABLE**

| CODE    | MODEL                | MEASURES           | ТҮРЕ    |
|---------|----------------------|--------------------|---------|
| 11001NB | DRYTEK PRO 1-Mono    | 10582458120        | ΡΙΛΥΤΙΟ |
| 12001NB | DRYTEK PRO 2-Mono    | 19372437120        | FLASTIC |
| 11001   | DRYTEK PRO 1-Mono    |                    |         |
| 12001   | DRYTEK PRO 2-Mono    | 51072407165        | PLASTIC |
| 11004   | DRYTEK PRO 1-Tri/7,5 |                    |         |
| 11005   | DRYTEK PRO 1-Tri/11  | 310X240X185        | PLASTIC |
| 11006   | DRYTEK PRO 1-Tri/15  |                    |         |
| 12004   | DRYTEK PRO 2-Tri/7,5 | 310X240X185        | PLASTIC |
| 12005   | DRYTEK PRO 2-Tri/11  | 20072107220        |         |
| 12006   | DRYTEK PRO 2-Tri/15  | 220V2TOVZ20 ALA2UC | FLASTIC |

# **19. TROUBLESHOOTING**

| PROBLEM                                                                   | CHECKS/SOLUTIONS                                                                                                    |
|---------------------------------------------------------------------------|----------------------------------------------------------------------------------------------------|
| SEQUENCE OR MISSING<br>PHASE ALARM                                        | <ul> <li>Check that all phases are available at the panel input.</li> <li>Check and modify the phase sequence at the input of the door lock disconnect switch.</li> </ul>                                                                                                    |
| THE PANEL IS POWERED<br>UP BUT THE MOTOR<br>DOES NOT START                | <ul><li>Check that automatic operation is enabled on the motor screen.</li><li>Check input status and settings.</li></ul>                                                                                                    |
| THE PANEL IS SET TO<br>AUTOMATIC MODE BUT<br>THE MOTOR DOES NOT<br>START. | <ul> <li>Check input status and settings.</li> <li>On the single phase model, check that the 230V~ voltage is present<br/>on the motor output terminals "L/S" and "N/R"; on the three-<br/>phase model check that the 400V~ voltage is present on terminals<br/>"L/S" and "N/R" and that the contactor winding is powered.</li> </ul> |
| ON PUMP START-UP,<br>THE THERMAL SWITCH<br>TRIPS.                         | <ul><li>Check the maximum current setting in the settings.</li><li>Check the motor current with a current clamp.</li><li>Check the motor status</li></ul>                                                                                                    |
| THE THERMAL SWITCH<br>DOES NOT TRIP.                                      | • Check the maximum current setting in the settings.                                                                                                    |
| THE PANEL IS IN MOTOR<br>OVERTEMPERATURE<br>ALARM STATUS                  | <ul> <li>Check that the over-temperature control is disabled if the motor/s is/are not fitted with a thermal switch.</li> <li>Check the motor status</li> </ul>                                                                                                    |
| THE DISPLAY DOES NOT<br>SWITCH ON                                         | <ul> <li>Check that the FLAT connector is inserted correctly.</li> <li>Ensure that the door lock is set to ON.</li> <li>On the panel input, check that the voltages 230V~ or 400V~ are present between the SUPPLY mains input terminals.</li> <li>Check that the fuses are efficient.</li> </ul>                                      |

| NOTES |
|-------|
|       |
|       |
|       |
|       |
|       |
|       |
|       |
|       |
|       |
|       |
|       |
|       |
|       |
|       |
|       |
|       |
|       |
|       |
|       |
|       |
|       |
|       |
|       |
|       |
|       |
|       |
|       |
|       |
|       |
|       |
|       |
|       |
|       |
|       |
|       |
|       |
|       |
|       |
|       |

| NOTES |
|-------|
|       |
|       |
|       |
|       |
|       |
|       |
|       |
|       |
|       |
|       |
|       |
|       |
|       |
|       |
|       |
|       |
|       |
|       |
|       |
|       |
|       |
|       |
|       |
|       |
|       |
|       |
|       |
|       |
|       |
|       |
|       |
|       |
|       |
|       |
|       |
|       |
|       |
|       |
|       |
|       |

| NOTES |
|-------|
|       |
|       |
|       |
|       |
|       |
|       |
|       |
|       |
|       |
|       |
|       |
|       |
|       |
|       |
|       |
|       |
|       |
|       |
|       |
|       |
|       |
|       |
|       |
|       |
|       |
|       |
|       |
|       |
|       |
|       |
|       |
|       |
|       |
|       |
|       |
|       |
|       |
|       |

### ELENTEK SRL SOCIETÀ UNIPERSONALE

Via A. Meucci 5/11 - 35028 Piove di Sacco (PD) - ITALIA Tel. +39 049 9730367 - Fax +39 049 9731063 www.elentek.com - info@elentek.com VAT No. 04534630282

Code MQ 0038 UK Rev. 01 Is. 12.2021